| 1 | Dreamweaver CS5 in vogelvlucht                       | 1  |
|---|------------------------------------------------------|----|
|   | Beknopte geschiedenis en enkele basisbegrippen       | 2  |
|   | World Wide Web                                       | 2  |
|   | Macromedia                                           | 2  |
|   | Adobe                                                | 3  |
|   | Afspraken in dit boek                                | 4  |
|   | Windows en Macintosh                                 | 5  |
|   | Dreamweaver CS5 installeren                          | 5  |
|   | Dreamweaver activeren                                | 6  |
|   | Basiskennis internet                                 | 7  |
|   | Hypertext                                            | 7  |
|   | Een model van het internet                           | 8  |
|   | Sites ontwerpen                                      | 9  |
|   | De rol van HTML, CSS en JavaScript                   | 10 |
|   | HTML is de algemene basis voor het web               | 10 |
|   | Werking van HTML                                     | 11 |
|   | Voorbeeld                                            | 12 |
|   | JavaScript en andere scripts                         | 14 |
|   | CSS                                                  | 15 |
|   | HTML versus CSS                                      | 16 |
|   | Web 2.0 en AJAX                                      | 17 |
|   | AJAX                                                 | 18 |
|   | Spry-framework                                       | 18 |
|   | Andere typen media – Flash, audio, video en meer     | 19 |
|   | Browsers: de stand van zaken                         | 20 |
|   | Microsoft Internet Explorer 8                        | 21 |
|   | Mozilla Firefox 3                                    | 22 |
|   | Google Chrome                                        | 23 |
|   | Adobe Device Central – browsen met mobiele apparaten | 24 |
|   | Browsers in Dreamweaver                              | 25 |

|   | Belangrijke begrippen in Dreamweaver CS5     | 26 |
|---|----------------------------------------------|----|
|   | De homepage                                  | 26 |
|   | Een site                                     | 27 |
|   | Lokale hoofdmap                              | 28 |
|   | Middelen                                     | 28 |
|   | Pagina's                                     | 29 |
|   | Tot slot                                     | 31 |
|   | Oefeningen                                   | 31 |
| 2 | Kennismaken met de interface van Dreamweaver | 33 |
|   | Dreamweaver starten                          | 34 |
|   | Onderdelen van het Dreamweaver-venster       | 36 |
|   | Toepassingswerkbalk                          | 36 |
|   | Menubalk                                     | 36 |
|   | Werkbalk Document                            | 37 |
|   | Paletten of deelvensters (palettes)          | 38 |
|   | Opties                                       | 38 |
|   | Documentvenster                              | 38 |
|   | Tagkiezer (Tag Selector)                     | 40 |
|   | Eigenschappencontrole (Property Inspector)   | 40 |
|   | Gereedschappen                               | 40 |
|   | Overzicht huidige site                       | 41 |
|   | Het startvenster                             | 41 |
|   | Informatievideo's bekijken bij Adobe TV      | 41 |
|   | Het dok                                      | 42 |
|   | Meer mogelijkheden                           | 42 |
|   | De werkruimte aanpassen                      | 44 |
|   | Eigen werkruimte opsiaan                     | 45 |
|   |                                              | 40 |
|   | Eigenschappen van eiementen aanpassen        | 47 |
|   | De gereeuschapskist. Het palet invoegen      | 40 |
|   | Andere vernieuwingen                         | 49 |
|   |                                              | 51 |
|   | Verwante bestanden                           | 51 |
|   | Codenavigator                                | 52 |
|   | Nieuwe wizard Site-instelling                | 53 |
|   | Codetins voor PHP en JavaScrint              | 53 |
|   | Adobe Browserl ab                            | 54 |
|   | CS Live Services                             | 54 |
|   | Photoshop Smart Objects                      | 55 |
|   | Meer eigenschappen                           | 55 |
|   | Tot slot                                     | 56 |

| 3 | Workshop – Uw eerste site in Dreamweaver CS5 | 57 |
|---|----------------------------------------------|----|
|   | Doelen van deze workshop                     | 58 |
|   | Sjablonen                                    | 58 |
|   | Överzicht                                    | 58 |
|   | Eetcafé Het Hoekje                           | 58 |
|   | Voorbereiding                                | 59 |
|   | Stap 1 – De lokale hoofdmap maken            | 59 |
|   | De site definiëren                           | 59 |
|   | Stap 2 – Een sjabloon maken                  | 62 |
|   | Kenmerken van een sjabloon                   | 62 |
|   | Bewerkbare gebieden                          | 62 |
|   | Sjabloon maken op basis van voorbeeldpagina  | 62 |
|   | De sjabloon aanpassen                        | 65 |
|   | Het logo invoegen                            | 66 |
|   | Logo importeren in site                      | 67 |
|   | Logo verder instellen                        | 68 |
|   | Standaardteksten vervangen                   | 69 |
|   | Een bewerkbaar gebied invoegen               | 70 |
|   | De voettekst aanpassen                       | 72 |
|   | Stap 3 – De sjabloon opslaan                 | 72 |
|   | Stap 4 – De homepage maken                   | 74 |
|   | De homepage opslaan                          | 75 |
|   | De homepage opmaken                          | 76 |
|   | Een titel opgeven                            | 76 |
|   | Tekst invoeren                               | 77 |
|   | Afbeelding invoegen in de linkerkolom        | 78 |
|   | Toegankelijkheid                             | 79 |
|   | Een tweede pagina toevoegen                  | 80 |
|   | Teksten aanpassen                            | 81 |
|   | Koptekst toevoegen                           | 82 |
|   | Een extra afbeelding invoegen                | 83 |
|   | Koppelingen aanbrengen                       | 84 |
|   | Een koppeling maken met Koppeling wijzigen   | 84 |
|   | De sjabloon aanpassen                        | 85 |
|   | Een koppeling naar de homepage maken         | 86 |
|   | De sjabloon opnieuw opslaan                  | 87 |
|   | De site testen                               | 88 |
|   | Vragen en oefeningen                         | 90 |
|   | Vragen                                       | 90 |
|   | Praktijkoefening                             | 91 |

| 4 | Workshop – Een site publiceren                   | 93  |
|---|--------------------------------------------------|-----|
|   | Doelen van deze workshop                         | 94  |
|   | Overzicht                                        | 94  |
|   | Voorbereiding                                    | 94  |
|   | Stap 1 – Servergegevens instellen                | 95  |
|   | Geen verbinding?                                 | 97  |
|   | Stap 2 - De site uploaden                        | 99  |
|   | Stap 3 – De site bekijken                        | 102 |
|   | De site aanpassen en opnieuw synchroniseren      | 103 |
|   | Eén bestand downloaden                           | 103 |
|   | Bogrippon                                        | 104 |
|   | Tot slot                                         | 104 |
|   |                                                  | 100 |
| 5 | De werkomgeving van Dreamweaver CS5 in detail    | 107 |
|   | Het documentvenster en de statusbalk             | 108 |
|   | De statusbalk                                    | 108 |
|   | Liniaal                                          | 109 |
|   | Tagkiezer                                        | 109 |
|   | Paginazoomgereedschap                            | 109 |
|   | Schermafmeting                                   | 110 |
|   | Omvang en indicatie downloadtijd                 | 110 |
|   | Logboek                                          | 110 |
|   | Palet Bestanden                                  | 110 |
|   | Paletten weergeven en verbergen                  | 111 |
|   | Werken met de tagkiezer                          | 111 |
|   | Inzoomen op delen van de pagina                  | 114 |
|   | Inzoomen                                         | 114 |
|   | Uitzoomen                                        | 114 |
|   | De pagina bewerken na In- of ultzoomen           | 115 |
|   | Elementen nlaatsen met het nalet laveegen        | 115 |
|   | Enkolo wotonswaardighadan hii Invoogen           | 110 |
|   | Werken met de codenavigator                      | 179 |
|   | Voorbeeld codenavigator                          | 120 |
|   | Het nictogram voor de codenavigator uitschakelen | 121 |
|   | Codenavigator elders in Dreamweaver              | 122 |
|   | Het menu Venster                                 | 123 |
|   | Dreamweaver-voorkeuren instellen                 | 125 |
|   | Oefeningen                                       | 125 |
|   | Vragen                                           | 126 |
|   |                                                  |     |

|   | Praktijkoefening                                  | 128 |
|---|---------------------------------------------------|-----|
|   | Titel instellen                                   | 129 |
|   | E-mailkoppeling maken                             | 129 |
|   | Een lijn in het document plaatsen                 | 130 |
|   | Datum en tijd invoegen                            | 130 |
|   | Commentaar invoegen                               | 131 |
|   | Verder oefenen met het palet Invoegen             | 133 |
| 6 | Teksten en lijsten                                | 137 |
|   | Teksten typen en importeren                       | 138 |
|   | Typen of kopiëren?                                | 138 |
|   | De opmaak van gekopieerde tekst                   | 138 |
|   | Word-documenten importeren                        | 139 |
|   | Word-documenten slepen naar Dreamweaver           | 140 |
|   | Tekst opmaken met de eigenschappencontrole        | 142 |
|   | Kopteksten gebruiken                              | 143 |
|   | Kopteksten maken                                  | 143 |
|   | Lijsten en opsommingen maken                      | 144 |
|   | Typen lijsten                                     | 145 |
|   | Een lijst beginnen                                | 146 |
|   | Lijsten beëindigen                                | 147 |
|   | Broncode bekijken                                 | 147 |
|   | Een lijst achteraf instellen                      | 148 |
|   | Lijsten aanpassen                                 | 148 |
|   | Sublijsten en tekst inspringen                    | 149 |
|   | Vragen en Oefeningen                              | 151 |
|   | Vragen                                            | 151 |
|   | Praktijkoefeningen                                | 151 |
|   | Tot slot                                          | 152 |
| 7 | Tekst opmaken met CSS                             | 153 |
|   | Tekst opmaken met CSS                             | 154 |
|   | Opmaken met CSS – even wennen                     | 154 |
|   | Voordelen van CSS                                 | 155 |
|   | Doel van CSS: het uiterlijk van elementen beheren | 155 |
|   | Tags opnieuw definiëren                           | 156 |
|   | Class-selectors gebruiken                         | 156 |
|   | Id-selectors gebruiken                            | 156 |
|   | Pseudo-selectors                                  | 157 |
|   | Stijlen opslaan                                   | 158 |
|   | Extern stijlenbestand                             | 158 |
|   | Hoe Dreamweaver met stijlen omgaat                | 159 |
|   | Het palet CSS                                     | 159 |
|   | -                                                 |     |

| Voorbeeld 1 – een CSS-stijl definiëren                              | 160           |
|---------------------------------------------------------------------|---------------|
| Het venster Nieuwe CSS-regel                                        | 161           |
| Het venster Definitie van CSS-regel                                 | 162           |
| Voorbeeld 2 – een CSS-klasse definiëren                             | 165           |
| Een klasse toepassen                                                | 166           |
| Klasse aanpassen                                                    | 167           |
| CSS-eigenschappen uitschakelen                                      | 169           |
| Uitgeschakelde eigenschappen verwijderen                            | 170           |
| Stijlen snel aanpassen via het palet                                | 172           |
| Stijlen toevoegen via het palet                                     | 173           |
| Stijlen combineren                                                  | 173           |
| Prioriteit                                                          | 174           |
| Een CSS-regel verwijderen voor een tekstdeel                        | 176           |
| Een CSS-stijl geheel verwijderen                                    | 176           |
| CSS-regels verplaatsen naar extern stijlblad                        | 177           |
| Het externe stijlenbestand koppelen                                 | 180           |
| Een beknopt overzicht van CSS-instellingen                          | 182           |
| Enkele CSS-voorbeelden                                              | 184           |
| Voorbeeld 1 - De achtergrondkleur voor een pagina instellen         | 184           |
| Voorbeeld 2 - Onderstreping voor hyperlinks verwijderen             | 185           |
| Voorbeeld 3 - Onderstreping voor hyperlinks bij aanwijzen weergeven | – een pseudo- |
| selector                                                            | . 186         |
| Testen in Live View                                                 | 187           |
| Voorbeeld 4 - Een lijst als tabmenu vormgeven                       | 187           |
| Conclusie                                                           | 194           |
| Vragen en oefeningen                                                | 194           |
| Vragen                                                              | 194           |
| Praktijkoefeningen                                                  | 194           |
| Workshop – Paginaopmaak met CSS-AP-elementen                        | 197           |
| Doelen van deze workshop                                            | 198           |
| Overzicht                                                           | 198           |
| Voorbereiding                                                       | 198           |
| Stap 1 - Een nieuwe pagina maken                                    | 199           |
| Een extern stijlpaginabestand maken                                 | 199           |
| Eigenschappen voor de pagina instellen                              | 201           |
| Stap 2 - Raster en hulplijnen instellen                             | 202           |
| Hulplijnen slepen                                                   | 203           |
| Onderlinge afstanden bepalen                                        | 204           |
| Werken met hulplijnen                                               | 204           |
| Stap 3 - Lagen tekenen                                              | 205           |
| De lagenstructuur duidelijk zichtbaar maken                         | 207           |

8

|   | Stap 4 - Lagen instellen                                        | 208 |
|---|-----------------------------------------------------------------|-----|
|   | Het palet AP-elementen gebruiken                                | 208 |
|   | Eigenschappencontrole gebruiken                                 | 209 |
|   | Het palet CSS-stijlen gebruiken                                 | 210 |
|   | De laag aanpassen                                               | 211 |
|   | De pagina alvast testen in de browser                           | 212 |
|   | Stap 5 - Inhoud voor de pagina invullen                         | 213 |
|   | CSS-regel voor de koptekst instellen                            | 213 |
|   | Het menu en de inhoud maken                                     | 215 |
|   | Regelafstand vergroten                                          | 216 |
|   | Stap 6 - Gevorderd CSS – het menu vormgeven                     | 217 |
|   | Het uiterlijk van de hyperlinks aanpassen                       | 219 |
|   | Het opsommingsteken verwijderen                                 | 220 |
|   | De rolloverkleur voor hyperlinks aanpassen                      | 221 |
|   | Stap 7 - Suggesties – de site verder uitbouwen                  | 222 |
|   | Stijlen verplaatsen                                             | 223 |
|   | Opslaan als sjabloon                                            | 224 |
|   | Bestaande pagina koppelen aan sjabloon                          | 225 |
|   | Tot slot                                                        | 229 |
| 9 | Afbeeldingen gebruiken                                          | 231 |
|   | Overwegingen bij het gebruik van afbeeldingen                   | 232 |
|   | Voordelen van afbeeldingen                                      | 232 |
|   | Nadelen van afbeeldingen                                        | 233 |
|   | Meer over grafische bestandstypen                               | 234 |
|   | GIF                                                             | 234 |
|   | Kenmerken van GIF                                               | 235 |
|   | Het type GIF samengevat                                         | 236 |
|   | JPEG                                                            | 236 |
|   | Het type JPEG samengevat                                        | 237 |
|   | PNG                                                             | 238 |
|   | Voordelen van PNG                                               | 238 |
|   | Overige bestandstypen                                           | 239 |
|   | Afbeeldingen invoegen op een pagina                             | 240 |
|   | Methoden om een afbeelding in te voegen                         | 240 |
|   | Kopie opslaan in site                                           | 242 |
|   | Automatisch kopie opslaan in site                               | 243 |
|   | Toegankelijkheid – alternatieve tekst opgeven voor afbeeldingen | 244 |
|   | Een afbeelding selecteren op de pagina                          | 245 |
|   | Eigenschappen van afbeeldingen aanpassen                        | 246 |
|   | Miniworkshop – Photoshop-bestanden invoegen in Dreamweaver      | 248 |
|   | Photoshop smart objects                                         | 250 |
|   | Miniworkshop – megapixelfoto's invoegen                         | 251 |

|    | Tijdelijke aanduidingen voor afbeeldingen                 | 255 |
|----|-----------------------------------------------------------|-----|
|    | Achtergrondinformatie bij tijdelijke aanduidingen         | 256 |
|    | Achtergrondafbeeldingen gebruiken                         | 256 |
|    | Herhaling van de achtergrond                              | 257 |
|    | Meer experimenten                                         | 259 |
|    | Achtergronden op internet                                 | 259 |
|    | Enkele belangrijke richtlijnen voor achtergronden         | 260 |
|    | Achtergronden een vaste positie geven                     | 261 |
|    | Tot slot                                                  | 263 |
|    | Oefeningen                                                | 263 |
|    | Vragen                                                    | 263 |
|    | Praktijkoefeningen                                        | 265 |
| 10 | Workshop – Photoshop smart objects                        | 267 |
|    | Doelen van deze workshop                                  | 268 |
|    | Overzicht                                                 | 268 |
|    | Voorbereiding                                             | 268 |
|    | Photoshop-bestand invoegen                                | 268 |
|    | Smart object in Dreamweaver aanpassen                     | 271 |
|    | Afmetingen van de foto aanpassen                          | 271 |
|    | Andere opties                                             | 273 |
|    | Smart object in Photoshop aanpassen                       | 274 |
|    | Bewerking in Dreamweaver doorvoeren                       | 275 |
|    | Kopiëren vanuit Photoshop zonder smart object             | 276 |
|    | Tot slot                                                  | 278 |
| 11 | Geavanceerde typen hyperlinks                             | 279 |
|    | De verschillende typen hyperlinks op een rijtje           | 280 |
|    | Enige achtergrondinformatie: de HTML-code voor hyperlinks | 280 |
|    | Werken met benoemde ankers                                | 283 |
|    | Lange pagina's                                            | 283 |
|    | Onzichtbare elementen                                     | 285 |
|    | Meer mogelijkheden met benoemde ankers                    | 286 |
|    | Zelf bestanden aanbieden om te downloaden                 | 286 |
|    | Een nieuw browservenster openen                           | 288 |
|    | Wanneer nieuw browservenster openen?                      | 288 |
|    | HTML-code voor nieuwe browservensters                     | 289 |
|    | Andere mogelijkheden voor Doel                            | 290 |
|    | Koppelingen op de site valideren                          | 291 |
|    | Verbroken koppelingen                                     | 291 |
|    | Vragen en oefeningen                                      | 294 |
|    | Vragen                                                    | 294 |
|    | Praktijkoefeningen                                        | 294 |

| 12 | Workshop – Een Spry-menu maken                            | 297        |
|----|-----------------------------------------------------------|------------|
|    | Doelen van deze workshop                                  | 298        |
|    | Overzicht                                                 | 298        |
|    | Voorbereiding                                             | 298        |
|    | Achtergrondinformatie                                     | 298        |
|    | AJAX                                                      | 299        |
|    | Spry                                                      | 299        |
|    | Waar vindt u de Spry-onderdelen?                          | 301        |
|    | De Spry-menubalk invoegen                                 | 302        |
|    | Het basismenu                                             | 303        |
|    | Het menu instellen in de eigenschappencontrole            | 304        |
|    | Werken met Spry – afhankelijke bestanden                  | 304        |
|    | Het menu vervolgen                                        | 305        |
|    | Het menu testen                                           | 306        |
|    | Het menu aanpassen                                        | 307        |
|    | Het submenu aanpassen                                     | 308        |
|    | Het menu verder aanpassen                                 | 309        |
|    | CSS-code verkennen                                        | 309        |
|    | Achtergrondinformatie – menu in HTML-code<br>Tot slot     | 312<br>314 |
| 13 | Workshop – Meer Spry-onderdelen                           | 315        |
|    | Doelen van deze workshop                                  | 316        |
|    | Overzicht                                                 | 316        |
|    | Voorbereiding                                             | 316        |
|    | Inklapbaar Spry-deelvenster                               | 316        |
|    | Een inklapbaar Spry-deelvenster op de pagina plaatsen     | 317        |
|    | De pagina opslaan en testen                               | 318        |
|    | Instelmogelijkheden voor het inklapbaar Spry-deelvenster  | 319        |
|    | De stijlen voor het inklapbaar Spry-deelvenster aanpassen | 321        |
|    | Spry-knopinfo gebruiken                                   | 322        |
|    | Widget Spry-knopinfo                                      | 323        |
|    | Het uiterlijk van de tooltip aanpassen                    | 325        |
|    | De inhoud van de tooltip uitbreiden                       | 326        |
|    | Meer opties                                               | 327        |
|    | Aandachtspunten                                           | 328        |
|    | Eigenschappen van Spry-knopinfo aanpassen                 | 328        |
|    | Overige Spry-onderdelen                                   | 329        |
|    | Tot slot – enkele aanbevelingen                           | 330        |
|    |                                                           |            |

| 14 | Workshop – Flash-media invoegen                                       | 333 |
|----|-----------------------------------------------------------------------|-----|
|    | Doelen van deze workshop                                              | 334 |
|    | Overzicht                                                             | 334 |
|    | Voorbereiding                                                         | 334 |
|    | Flash-bestanden invoegen                                              | 335 |
|    | Eigenschappen aanpassen                                               | 337 |
|    | Het Flash-bestand links uitlijnen                                     | 338 |
|    | Flash-video: achtergrondinformatie                                    | 341 |
|    | De video voorbereiden                                                 | 342 |
|    | Een nieuw bestand maken in de website                                 | 345 |
|    | De Flash-video invoegen                                               | 345 |
|    | De video bekijken                                                     | 347 |
|    | Meer informatie over Flash-video                                      | 348 |
| 15 | Werken met formulieren                                                | 351 |
|    | Wat is een formulier?                                                 | 352 |
|    | Formulieren zijn overal                                               | 352 |
|    | Formulieren verwerken                                                 | 353 |
|    | Formulierscripts                                                      | 353 |
|    | De structuur van een formulier in HTML                                | 354 |
|    | Een formulier maken                                                   | 355 |
|    | Uitgangspunt                                                          | 355 |
|    | Een stijl maken voor het formulier                                    | 356 |
|    | Tekstvelden                                                           | 358 |
|    | Tekstvelden toevoegen                                                 | 358 |
|    | Tekstvelden opmaken                                                   | 360 |
|    | Selectievakjes                                                        | 361 |
|    | Selectievakjes verder instellen                                       | 363 |
|    | Keuzerondjes                                                          | 364 |
|    | Dezelfde naam                                                         | 364 |
|    | De informatie verzenden met knoppen                                   | 366 |
|    | De werking van submit                                                 | 368 |
|    | Achtergrondinformatie – het formulier door een script laten verwerken | 369 |
|    | Formulierscripts op internet                                          | 369 |
|    | Standaardscripts                                                      | 370 |
|    | Testscript bij dit boek                                               | 370 |
|    | De informatie van een formulier interpreteren                         | 371 |
|    | Bronnen voor scripts op internet                                      | 372 |
|    | Scripts bij uw provider                                               | 373 |

|    | Meer typen invoervelden voor formulieren     | 373 |
|----|----------------------------------------------|-----|
|    | Tekstvelden met meer regels                  | 373 |
|    | Keuzelijsten                                 | 374 |
|    | Verborgen velden                             | 376 |
|    | Conclusie                                    | 378 |
|    | Formulieren opmaken met tabellen             | 378 |
|    | Tabellen invoegen                            | 379 |
|    | Het begin: een kladje                        | 379 |
|    | Algemene werkwijze                           | 379 |
|    | Kolommen toevoegen of verwijderen            | 380 |
|    | Formulier in tabel plaatsen                  | 382 |
|    | De rest van het formulier verplaatsen        | 383 |
|    | Spry-gegevensvalidatie in formulieren        | 384 |
|    | E-mailadres controleren met Spry             | 385 |
|    | De CSS-regels aanpassen                      | 388 |
|    | Conclusie                                    | 389 |
|    | Vragen en oefeningen                         | 389 |
|    | Vragen                                       | 389 |
|    | Oefeningen                                   | 390 |
| 16 | Dreamweaver CS5 en contentmanagementsystemen | 393 |
|    | Wat een contentmanagementsysteem is          | 394 |
|    | Contentmanagement                            | 394 |
|    | WordPress, Joomla! en meer                   | 395 |
|    | WordPress                                    | 397 |
|    | Apache, PHP en MySQL                         | 399 |
|    | XAMPP installeren                            | 400 |
|    | Apache en MySQL starten                      | 401 |
|    | Een database maken                           | 402 |
|    | WordPress downloaden en installeren          | 404 |
|    | De WordPress-site in Dreamweaver maken       | 404 |
|    | Geavanceerde gegevens                        | 406 |
|    | WordPress configureren                       | 407 |
|    | Synchroniseren                               | 409 |
|    | Configureren in de browser                   | 409 |
|    | De site openen in Dreamweaver                | 412 |
|    | Bestanden detecteren                         | 413 |
|    | De homepage bekijken                         | 414 |
|    | Wat kunt u bewerken (en wat niet)?           | 415 |

| Stijlen aanpassen                           | 416 |
|---------------------------------------------|-----|
| Stijlen aanpassen via het palet CSS-stijlen | 418 |
| Koppelingen volgen                          | 418 |
| Bestanden in het CMS selecteren             | 420 |
| Verwante bestanden filteren                 | 421 |
| Bestandsfilter opheffen                     | 423 |
| Verwant bestand in eigen venster openen     | 423 |
| Teksten zoeken en vervangen                 | 424 |
| Voorbeeld 1                                 | 425 |
| Voorbeeld 2                                 | 426 |
| Afbeeldingen in een thema aanpassen         | 428 |
| Om welke afbeelding gaat het?               | 429 |
| Conclusie                                   | 432 |

# Dreamweaver CS5 in vogelvlucht

et bouwen van websites is een ambachtelijk vak. Er wordt wel eens geringschattend over gedaan ('iedereen kan op een zolderkamertje een website in elkaar zetten'), maar ondertussen wordt een steeds breder beroep gedaan op de kennis van een webdesigner. U moet iets afweten van vormgeving, kleurgebruik, usability en natuurlijk is ook enige technische kennis onontbeerlijk. Hoe u het ook wendt of keert, het is buitengewoon praktisch als u weet wat de begrippen HTML, CSS, JavaScript, CMS, en AJAX betekenen voor het vak van de webontwikkelaar. En zoals elke vakman werkt een webdesigner natuurlijk graag met het beste gereedschap dat beschikbaar is. Welkom bij Dreamweaver CS5! Dit inleidende hoofdstuk maakt u bekend met enkele achtergronden van het werkveld waar Dreamweaver wordt ingezet. U leert omgaan met typische Dreamweaver-begrippen als deelvensters, pagina's, middelen en lokale sitebestanden. Natuurlijk maken we ook een rondje langs de nieuwe eigenschappen van Dreamweaver CS5.

U leert in dit hoofdstuk:

Welke plaats Dreamweaver inneemt in het internetmodel.

Wat de taak is van HTML, CSS, AJAX en andere webtechnieken.

Wat de rol van de browser is bij webdesign.

Welke belangrijke begrippen u moet kennen bij het werken met Dreamweaver.

Wat de belangrijkste kenmerken en nieuwe mogelijkheden van Dreamweaver CS5 zijn.

### Beknopte geschiedenis en enkele basisbegrippen

Een programma als Dreamweaver CS5 is natuurlijk niet in een keer ontstaan. Het is het resultaat van een jarenlange evolutie op webdesigngebied.

Internet is sinds zijn ontstaan rond 1970 geëvolueerd van vier computers aan de Amerikaanse westkust tot een wereldomvattend netwerk waarop honderden miljoenen servers en computers zijn aangesloten. Internet is voor velen inmiddels niet meer weg te denken uit het dagelijks leven. Het net wordt gebruikt voor sociale contacten, informatievoorziening, bankzaken, reizen, entertainment en nog veel meer.

#### World Wide Web

Het world wide web bestaat pas sinds 1991 en is sindsdien uitgegroeid van enkele grijze pagina's met tekst met hier en daar een afbeelding naar complete online warenhuizen en miljoenen sites over elk denkbaar gebied dat de mensheid interesseert. Dreamweaver is daarin meegegroeid. De eerste versies van Dreamweaver kwamen rond 1997 op de markt. Het programma werd uitgebracht door de firma Macromedia.

#### Macromedia

Dreamweaver was vooral goed in het maken van eenvoudige pagina's door een relatief niet-technisch publiek. Tot dan toe was internet vooral het terrein van techneuten, wetenschappers en militairen. Er waren voorzieningen voor het maken van gekleurde pagina's, het op eenvoudige wijze afbeeldingen invoegen en het maken van hyperlinks naar overige pagina's van de site en elders op internet. Dat zijn uiteraard technieken die ook nu nog erg belangrijk zijn. Ze zijn dan ook niet verdwenen in Dreamweaver CS5.

Met de introductie van Dreamweaver MX in 2002 werd het mogelijk om vanuit één werkomgeving ook *dynamische* websites te maken. Sindsdien is het mogelijk om met enkele klikken gegevens uit een database op een website te tonen, iets wat voorheen ook alleen voor technische programmeurs was weggelegd. Dit principe is de laatste jaren steeds belangrijker geworden. Denk maar aan de opkomst van webwinkels, blogs en contentmanagementsystemen. Dreamweaver kan hier steeds beter mee omgaan.

| Untitled-1 - Dreamweaver<br>Eile Edit View Insert Modify | _ I □ ×                                                                                                    |
|----------------------------------------------------------|----------------------------------------------------------------------------------------------------|
| This is Dreamw                                           | eaver!                                                                                                    |
|                                                          | Eviernal Editor                                                                                                    |
|                                                          | <html><br/><head><br/><title>Untitled Document</title><br/><meta conte<br="" http-equiv="Content-Type"/></head><br/><body bgcolor="#FFFFFF"><br/>This is &lt;font color="#FF0000" size="+&lt;br&gt;</body><br/></html> |
| Eormat None                                              | Default Font                                                                                                    |
| Iarget                                                   | Table Dell Table Row Rom Rom                                                                                                    |
| <body></body>                                            | 1K/1 sec ⊕ © > © ⊙ 0                                                                                                    |

**Afbeelding 1.1** Een van de eerste screenshots van Dreamweaver; in dit geval de interface van Dreamweaver 1.2 uit 1997. Een wereld van verschil met de huidige versie!

#### Adobe

Medio 2005 is Macromedia overgenomen door Adobe. Adobe is onder meer bekend als maker van Photoshop en uitvinder van het PDF-bestandstype. Dreamweaver CS3 was de eerste versie die na de fusie werd uitgebracht. Speerpunten waren onder meer een verbeterde samenwerking met andere Adobe-producten zoals Photoshop, Adobe Bridge en de versiebeheertoepassing Version Cue. In Dreamweaver CS4 (de vorige versie van Dreamweaver) werden ook de interfaces van alle toepassingen gelijk getrokken. Als u andere pakketten uit de Creative Suite van Adobe kent (zoals Photoshop, InDesign of Illustrator), kunt u waarschijnlijk ook snel uw weg vinden in Dreamweaver. Het omgekeerde is ook waar. Als u goed met Dreamweaver leert werken – bijvoorbeeld door dit boek te lezen – kunt u later sneller overweg met andere CS5-toepassingen.

Sinds Dreamweaver CS3 is het programma volledig in het Nederlands vertaald, waardoor de drempel om ingewikkelde websites te maken verder is verlaagd.

#### Hoofdstuk 1 - Dreamweaver CS5 in vogelvlucht

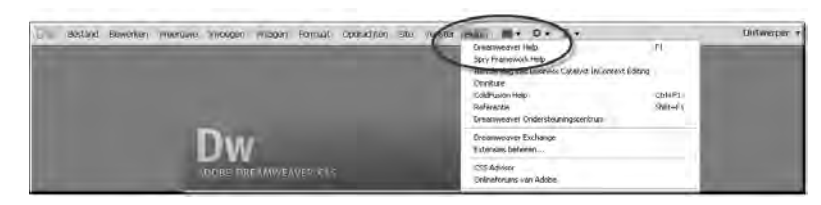

**Afbeelding 1.2** Dreamweaver is volledig beschikbaar in het Nederlands, ook de helpbestanden zijn vertaald.

#### Afspraken in dit boek

In dit boek gaan we ervan uit dat u de Nederlandse versie van Dreamweaver CS5 gebruikt. De schermafbeeldingen en namen van menu's en dialoogvensters zijn allemaal in het Nederlands. Omdat er echter nog veel gebruikers zijn die met de Engelstalige versie van Dreamweaver werken, noemen we tussen haakjes regelmatig de vergelijkbare opdrachten voor de Engelstalige versie. Dit wordt dan als volgt genoteerd:

• Open het menu **Bestand**, **Voorvertoning in browser** (*File*, *Preview in Browser*).

Als u zelf met een Engelstalige versie werkt, gebruik dan dus de opdrachtnamen die tussen haakjes worden genoemd. Zo hebt u maar één boek nodig om met beide versies te kunnen werken. Handig als u thuis en op het werk verschillende taalversies hebt.

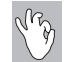

#### Zoeken met Google

Een boek van ongeveer 400 pagina's kan nooit alle aspecten van een megatoepassing als Dreamweaver behandelen. We adviseren u dan ook van harte om op internet verder te zoeken als u meer informatie wilt dan we in de pagina's van dit boek kwijt konden. Ook hierbij zijn de Engelse termen behulpzaam. Door te zoeken op het Engelstalige begrip vindt u vaak meer informatie dan alleen te zoeken op de Nederlandse term. Om het voorgaande voorbeeld nog eens aan te halen, 'voorvertoning in browser' levert als zoekterm bij Google 754 resultaten op. 'preview in browser' maar liefst 366.000. En zelfs als de uitleg op websites helemaal in het Engels is, kunt u vaak met behulp van de screenshots nog snel achterhalen hoe u het gewenste resultaat bereikt.

#### Windows en Macintosh

Dreamweaver is zowel beschikbaar voor Windows als voor Apple Macintoshcomputers (iMac, MacBook). Als u de ene versie hebt gekocht, kunt u deze niet installeren op het andere platform. De licentiepolitiek van Adobe is dusdanig ingericht dat u Dreamweaver twee keer zult moeten kopen als u het programma zowel op Windows als op Mac OS X wilt gebruiken. Wel mag u het programma op twee computers installeren en activeren, zolang het maar op hetzelfde platform is. U mag Dreamweaver dus wel legaal installeren op zowel uw Windows-thuiscomputer als op een Windows-laptop.

De werking en het uiterlijk van Dreamweaver is gelijk voor Windows en Macintosh. Ofschoon de schermafbeeldingen in dit boek zijn gemaakt op een Windows-computer is het boek ook prima bruikbaar als u werkt met Mac OS X. Gebruik in dat geval Mac OS X 10.6 (Snow Leopard) of hoger. Voor Windows gebruikt u Windows XP met Service Pack 2 of hoger, Windows Vista, of Windows 7.

Als er sneltoetsencombinaties worden genoemd, moet u als Macintoshgebruiker de Windows Ctrl-toets vervangen door de Command/Appeltjetoets. Een combinatie zoals Ctrl+S (**Opslaan**, *Save*), wordt dus Command+S enzovoort. In de Apple-menu's staat dit ook perfect aangegeven. We noemen het in dit boek niet telkens opnieuw.

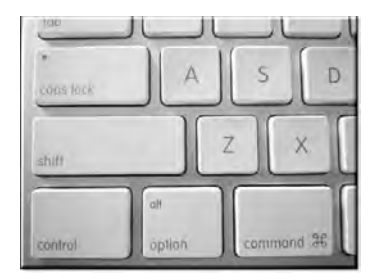

**Afbeelding 1.3** Gebruik op de Mac de Command-toets in plaats van de Windows Ctrl-toets.

#### Dreamweaver CS5 installeren

We gaan er in dit hoofdstuk (en in de rest van het boek) van uit dat Dreamweaver reeds op uw computer geïnstalleerd is. Is dat niet het geval, download dan de trialversie voor dertig dagen vanaf **www.adobe.com/go/ trydreamweaver\_nl**. Alle voorbeelden en workshops in dit boek zijn met deze probeerversie goed te volgen. De installatie is erg eenvoudig: dubbelklik op **DreamweaverCS5-nl.exe** en doorloop de wizard. U kunt telkens op

| Opties installeren              |                    |                                                                                                    |                                                                                                    |
|---------------------------------|--------------------|----------------------------------------------------------------------------------------------------|----------------------------------------------------------------------------------------------------|
| 1                               |                    | 🌱 Alle componenten                                                                                                    |                                                                                                    |
| De ADOBE DREAMWEAVER CS5        | 305 MB             | Dw ADOBE DREAMWEAVER                                                                                                    | CS5                                                                                                    |
|                                 |                    | ♥ Adobe ExtendScript To<br>♥ Adobe Extension Mano<br>♥ Adobe Device Central<br>♥ Adobe AIR<br>♥ Adobe AIR<br>♥ Adobe Media Player | 23 MB<br>55 MB<br>65 MB<br>17 MB<br>19 MB                                                                                                    |
| Totale installatie:<br>Locatie: | 734 MB             |                                                                                                    |                                                                                                    |
|                                 | Opties installeren | Opties installeren<br>De Adobe dreamweaver CSS 305 MB<br>Totale installatie: 734 MB                                               | Opties installeren   Image: ADOBE DREAMWEAVER CSS   Jump ADOBE DREAMWEAVER CSS   Jump ADO |

**Afbeelding 1.4** De installatiewizard van de CS5-reeks van Adobe heeft een facelift ondergaan. Het kiezen van opties is nu eenvoudiger en u hoeft niet zo vaak op Volgende te klikken.

**Volgende** klikken om Dreamweaver op de standaardwijze te installeren. Na dertig dagen kunt u altijd nog beslissen of u de volledige versie wilt aanschaffen. Dreamweaver kan zowel op een Nederlandstalige als Engelstalige versie van Windows of Mac OS X worden geïnstalleerd.

#### Dreamweaver activeren

Zoals zoveel software van tegenwoordig moet Dreamweaver ook geactiveerd worden voordat u het programma kunt gebruiken. Dit is een eenmalig proces dat na het installeren automatisch start. Tijdens het activeren moet u uw registratiecode typen, deze wordt dan online vergeleken met de database van Adobe. Na het activeren kan de software onbeperkt worden gebruikt.

Als u de software niet wilt activeren (bijvoorbeeld als u nog geen registratiecode hebt omdat u de probeerversie hebt gedownload) kunt u Dreamweaver maximaal 30 dagen gebruiken.

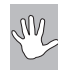

Let op – ook deactiveren

Stel dat u na verloop van tijd een nieuwe, snellere computer koopt en hierop Dreamweaver CS5 wilt installeren. Dat kan probleemloos, maar weet dan dat u op de oude computer eerst de software moet *deactiveren*, anders kan die op de nieuwe computer niet geactiveerd worden. Hiervoor opent u in Dreamweaver het menu **Help**, **Deactiveren** (*Help*, *Deactivate*). De registratiecode wordt dan weer vrijgegeven voor gebruik op een andere computer. Ook hiervoor moet u met internet verbonden zijn.

## **Basiskennis internet**

Hypertext

Rond 1990 is de oervorm van het World Wide Web ontwikkeld door de Engelsman Tim Berners-Lee. Hij werkte destijds bij het CERN in Zwitserland. Berners-Lee wordt met recht de 'uitvinder van het web' genoemd. Om het mogelijk te maken verschillende bestanden op een computer met elkaar te verbinden, werkte hij het principe van *hypertext* uit. Deze revolutionaire ontwikkeling maakte het mogelijk om kriskras informatie te verzamelen, in plaats van op de traditionele lineaire methode (een stuk tekst van boven naar beneden doorlezen). Hypertext leest u niet (noodzakelijk) zoals u een gewoon boek leest, maar u kunt naar believen naar een ander punt in de

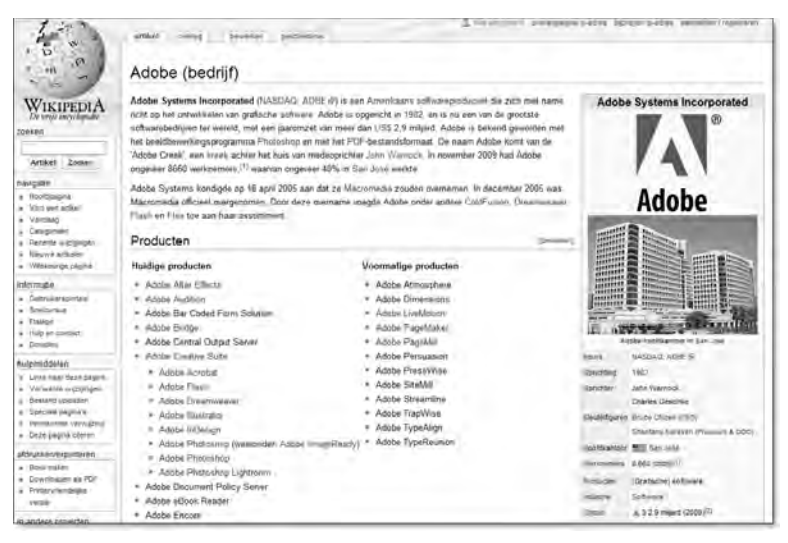

**Afbeelding 1.5** Iedereen kan inmiddels overweg met hyperlinks; ze vormen de basis van het World Wide Web.